## Office 365 para Docentes e Funcionários

No browser, aceder ao link: <u>http://office365.uac.pt</u> e na seguinte janela colocar o seu endereço de mail, como por exemplo <u>nomedoutilizador@uac.pt</u>

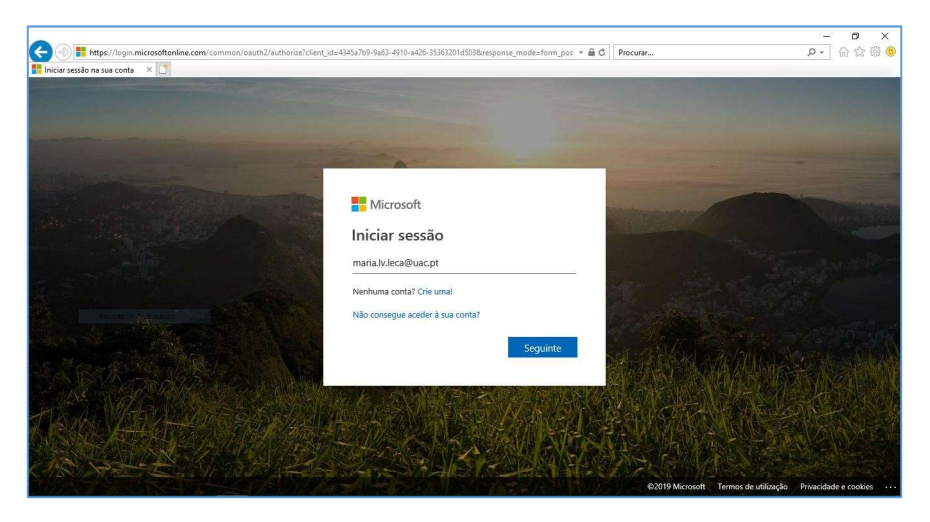

Na janela seguinte colocar a sua password.

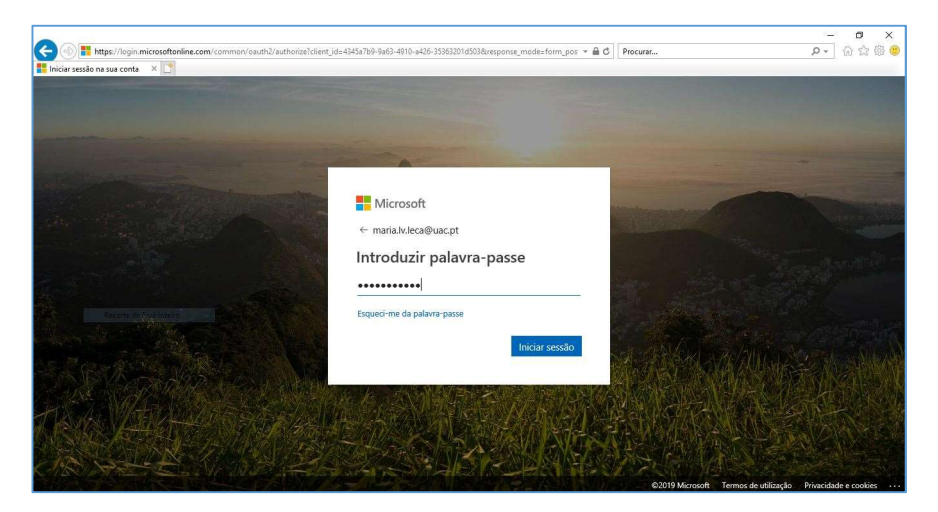

Nesta janela colocar o pisco na opção **Não mostrar novamente**, depois escolher a opção **Sim** e no alerta a amarelo no fim da página escolher a opção **Não para este site**.

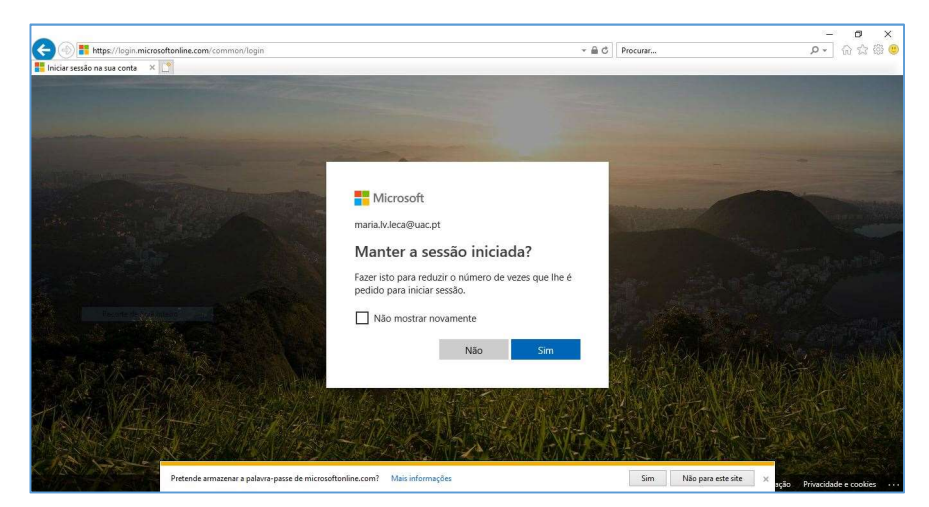

| https://www.office.com/?auth=2 me Page do Microsoft O × |                          |                              |         |            | - A C    | Procurar          |                | Q             | • 🔐 🕻           | 2 (3 |
|---------------------------------------------------------|--------------------------|------------------------------|---------|------------|----------|-------------------|----------------|---------------|-----------------|------|
| Office 365                                              | ,P Pri                   | ocurar                       |         |            |          |                   |                | Q             | © ?             | (    |
| Aplicações                                              |                          |                              |         |            |          |                   | Instala        | ır o Office 🖂 |                 |      |
| o <u>s</u> 📥 🖷                                          | ×                        | •                            | N       | 4          | <b>L</b> | N                 | s 📲            | F             |                 |      |
| Outlook OneDrive Word                                   | Excel                    | PowerPoint                   | OneNote | SharePoint | Teams    | Class<br>Notebook | Sway           | Forms         |                 |      |
| A 33                                                    |                          |                              |         |            |          |                   |                |               |                 |      |
| Administração                                           |                          |                              |         |            |          |                   |                |               |                 |      |
| Explore todas as suas aplicações $\rightarrow$          |                          |                              |         |            |          |                   |                |               |                 |      |
| Documentos                                              |                          |                              |         |            |          | ↑ Carrei          | gar e abrir    | Νονο 🗸        | í.              |      |
| Recomendados                                            |                          |                              |         |            |          |                   |                |               |                 |      |
| Anibal de Medeiros Bairos editou<br>Ontern às 10:18     | Abriu este<br>ter às 11: | e ficheiro recentement<br>57 | e       |            |          |                   |                |               |                 |      |
| Pretende armazenar a palavra-pass                       | de microroftonlie        | ne.com? Mair inforr          | nacion  |            |          | Sim Niir          | nara erte rite |               | to collect also |      |

Nesta janela escolher do lado direito superior, a vermelho a opção Instalar o office.

Nesta janela escolher a opção Aplicações do office 365..

| Home Page do Microsoft O × [                        |           |                         |         |            |       |                                                                                                    |      |     |
|-----------------------------------------------------|-----------|-------------------------|---------|------------|-------|----------------------------------------------------------------------------------------------------|------|-----|
| Office 365                                          | ,P P      | rocurar                 |         |            |       | Q                                                                                                    | © 1  | ? 🦿 |
| Aplicações                                          |           |                         |         |            |       | Instalar o Office                                                                                                    | ~    |     |
| a 🖌 🖌                                               |           |                         | N       | 4          | đji   | Aplicações do Office 365<br>↓ Inclui o Outlook, OneDrive for Business, We<br>Excel, PowerPoint e muito mais.                                 | ord, |     |
| Outlook OneDrive W                                  | ord Excel | PowerPoint              | OneNote | SharePoint | Teams | Outras opções de instalação<br>Instale um idioma diferente, a versão de 64<br>bits ou outras aplicações disponíveis com e<br>sua subscrição. |      |     |
| Administração<br>Explore todas as suas aplicações → |           |                         |         |            |       |                                                                                                    |      |     |
| Documentos                                          |           |                         |         |            |       |                                                                                                    | ~    |     |
| Recomendados                                        |           |                         |         |            |       |                                                                                                    |      |     |
|                                                     | Abriu es  | te ficheiro recentement | te      |            |       |                                                                                                    |      |     |

Nesta janela na parte inferior da página no alerta a amarelo escolher a opção Executar.

| Office 365                                            | P Procurar                                                                      |                                                             |                                                                                                    | 0 @ ?              |
|-------------------------------------------------------|---------------------------------------------------------------------------------|-------------------------------------------------------------|----------------------------------------------------------------------------------------------------|--------------------|
|                                                       |                                                                                 |                                                             |                                                                                                    |                    |
| Aplicações                                            | Só mais alguns passos                                                           |                                                             |                                                                                                    | alar o Office \vee |
| Outlook O                                             | Executar                                                                        | Sm                                                          | Asia (As                                                                                                    | Forms              |
| Recente de Ensidementos<br>Documentos<br>Recomendados | Clique em Executar  Is encontri-lo na parte inferior do ers ou ao premir Alt-N. | Selecione "sim"<br>Clique em Sim para iniciar a instalação. | Permaneça online<br>Após a instalação, inicie o Office e inicie<br>sessão com a conta que utiliza para o<br>Office 365: maria.lv.leca@uacpt. | Novo V             |

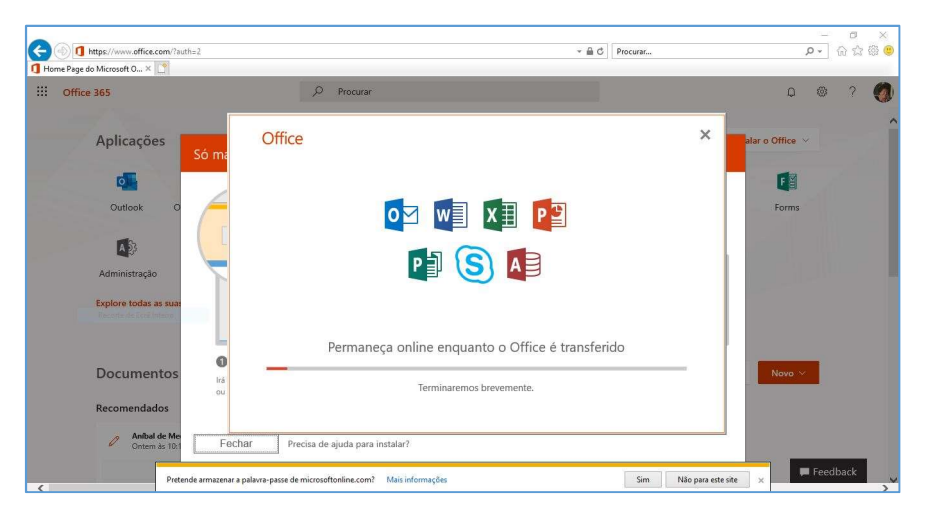

Nesta janela aguardar a que termine a transferência e instalação do Office 365.

Nesta janela concluir a instalação do Office 365 escolhendo a opção Fechar.

| Office 365                             | ,O Procurar                                                                         | 0 @ ?           |
|----------------------------------------|-------------------------------------------------------------------------------------|-----------------|
| Aplicações<br>Só m                     | Office                                                                              | alar o Office 😽 |
| •                                      |                                                                                     |                 |
| Outlook O                              |                                                                                     | Forms           |
|                                        |                                                                                     |                 |
| Administração<br>Explore todas as suar |                                                                                     |                 |
|                                        | (1)                                                                                 |                 |
| Documentos                             | Está pronto! O Office está instala<br>Clique em Iniciar para ver as suas aplicações | Ido Novo 😔      |
| Recomendados                           | Eechar                                                                              |                 |
| Anibal de Me                           |                                                                                     |                 |

Novamente escolher a opção Fechar.

| Office 365                                        | D Procurar                                                                          |                                                             |                                                                                                    | 0 @ ? I            |
|---------------------------------------------------|-------------------------------------------------------------------------------------|-------------------------------------------------------------|----------------------------------------------------------------------------------------------------|--------------------|
|                                                   |                                                                                     |                                                             |                                                                                                    |                    |
| Aplicações Só m                                   | ais alguns passos                                                                   |                                                             |                                                                                                    | alar o Office \vee |
| Outook O<br>Administração<br>Esplore todas as sus | Executar                                                                            | Sim                                                         | Mar (f)<br>Maranar<br>Annar                                                                                                    | Forms              |
| Documentos<br>Recomendados                        | Clique em Executar<br>à encontrá-lo na parte inferior do ecrá<br>a ao premir Alt+N. | Selecione "sim"<br>Clique em Sim para iniciar a instalação. | Permaneça online<br>Após a instalação, inicie o Office e inicie<br>sessão com a conta que utiliza para o<br>Office 365: maria.lv.leca@uac.pt. | Novo ×             |
| Anibal de Me                                      |                                                                                     | * 3.00 <del>x</del>                                         |                                                                                                    |                    |

Nesta janela escolher a opção termina sessão.

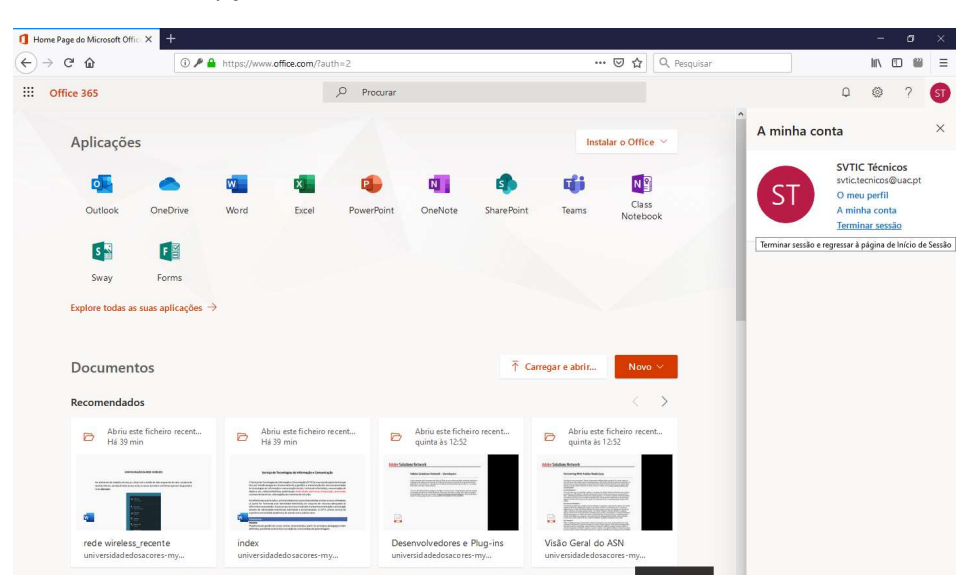

Confirmação de que a sessão do seu utilizador foi terminada.

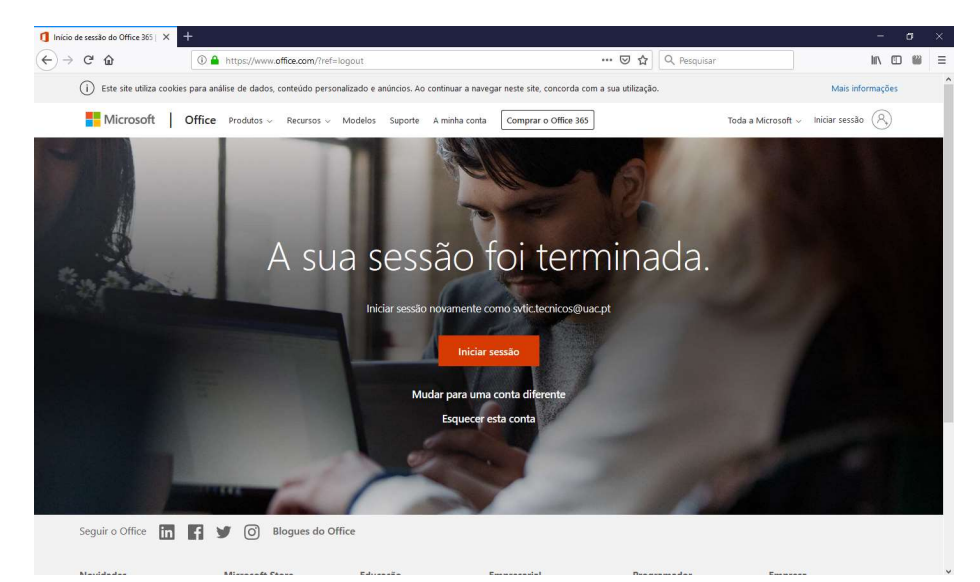